## **Active Vendor with Activity Name Report Reference Guide** EDA Homepage Access and Account Management Active Vendor with Activity Name Report Analytics Reports **Table of Contents** EDA Roles..... Search Criteria Exporting Search Results ..... Roles with the ability to access Active Vendor with Activity Name Reports in EDA: Advanced Reporting Executive Reporting EDA Roles Acquisition Sensitive Reporting \*GSC users with EDA Executive Reporting role to see everything. \*GSC users with EDA Advanced Reporting or Acquisition Sensitive Reporting to see everything. The user will log into PIEE and select the EDA icon. From the EDA dashboard go to the Analytics tab and select Access and Account Management from the Reports dropdown. PIEE Electronic Data Access

Search Criteria

Analytics ^

III Reports

Award Reports

CDR Reports

Kibana Reports

Access and Account Management After Access and Account Management is selected, select the link to **Active Vendor with Activity Name Report** from the Access and Account Management page.

| nagement                                                                                                    |                                                                                                    |
|----------------------------------------------------------------------------------------------------|----------------------------------------------------------------------------------------------------|
| Description                                                                                                    | Documentation                                                                                                    |
| The GAM Activation-Deactivation Report provides information on what accounts have been activated and deactivated by a GAM across PIEE.      | VIEW REFERENCE GUIDE                                                                                                    |
| The PIEE Hierarchy Report provides information on the types of users and number of users associated with each DoDAAC in the PIEE hierarchy. | VIEW REFERENCE GUIDE                                                                                                    |
| Active Vendor with Activity Name Report will provide information on activities of active vendors.                                           | VIEW REFERENCE GUIDE                                                                                                    |
|                                                                                                    | Description   The GAM Activation-Deactivation Report provides information on what accounts have been activated and deactivated by a GAM across PIEE.   The PIEE Hierarchy Report provides information on the types of users and number of users associated with each DoDAAC in the PIEE hierarchy.   Active Vendor with Activity Name Report will provide information on activities of active vendors. |

The user will navigate to the Active Vendor with Activity Name Report page and enter criteria to retrieve desired data.

- CAGE Code
- User Last Name

## Search Criteria page:

| Cancel |
|--------|
| ounce  |
|        |
|        |
|        |

|                 | Active Vendor with Activity Na                                                                                                    | ime Report Results                                                                                                    |                                                                                                    | 🛃 Export 🗸 🖹 Save Sea                            | arch 🤌 Refine Search 🔍 New Search |
|-----------------|----------------------------------------------------------------------------------------------------|----------------------------------------------------------------------------------------------------|----------------------------------------------------------------------------------------------------|--------------------------------------------------|-----------------------------------|
|                 | Cage Code   ↑↓                                                                                                    | Activity Name $\uparrow\downarrow$                                                                                                    | User Last Name $\uparrow\downarrow$                                                                 | User First Name     ↑↓                           | User Email    ↑↓                  |
|                 | 06481                                                                                                    | NORTHROP GRUMMAN SYSTEMS<br>CORPORATION                                                                                                    | 1                                                                                                   | vendor                                           | wawf-test@caci.com                |
|                 | 06481                                                                                                    | NORTHROP GRUMMAN SYSTEMS<br>CORPORATION                                                                                                    | В                                                                                                   | PB Cert Vend                                     | wawf-test@caci.com                |
| Search Results  | 06481                                                                                                    | NORTHROP GRUMMAN SYSTEMS<br>CORPORATION                                                                                                    | D                                                                                                   | D                                                | deb@caci.com                      |
|                 | 06481                                                                                                    | NORTHROP GRUMMAN SYSTEMS<br>CORPORATION                                                                                                    | G                                                                                                   | D                                                | wawf-test@caci.com                |
|                 | Records: 1 to 10                                                                                                    | « < 1                                                                                                    | 2 3 4 5                                                                                             | > >> 10 v                                        | Records Returned: 2               |
|                 | Criteria for the Active Ve<br>• Cage Code<br>• User First Nam                                                                                            | ndor with Activity Name Report<br>• Activity Nar<br>e • User Email                                                                                                    | search results include<br>ne • Us                                                                   | :<br>ser Last Name                               |                                   |
|                 | Criteria for the Active Ve<br>Cage Code<br>User First Nam<br>Once the search results<br>a spreadsheet. For this g                                        | ndor with Activity Name Report                                                                                                    | search results include<br>ne • Us<br>n will allow the user to<br>e export.                          | :<br>ser Last Name<br>export search results in C | SV format for Excel format for in |
|                 | Criteria for the Active Ve<br>Cage Code<br>User First Nam<br>Once the search results<br>a spreadsheet. For this g<br>Active Vendor with                  | ndor with Activity Name Report                                                                                                    | search results include<br>ne • Us<br>n will allow the user to<br>le export.<br><b>Jits ⊥</b> Export | :<br>ser Last Name<br>export search results in C | SV format for Excel format for in |
| oporting Search | Criteria for the Active Ve<br>Cage Code<br>User First Nam<br>Once the search results<br>a spreadsheet. For this g<br>Active Vendor with<br>Activity Name | ndor with Activity Name Report<br>● Activity Nar<br>e • User Email<br>are returned, the "Export" butto<br>guide, Excel is being used for th<br><b>Activity Name Report Resu</b><br>↓ User Last Name | search results include<br>ne • Us<br>n will allow the user to<br>le export.<br>ults<br>↓ As CS\     | :<br>ser Last Name<br>export search results in C | SV format for Excel format for in |

After selecting an export format, to retrieve either export, select the **Task Download** link in the Task dropdown of the EDA Dashboard.

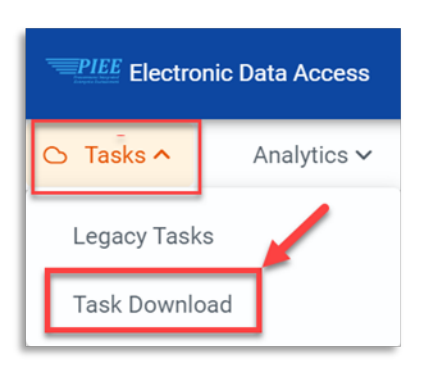

Find the requested download in the Job List and select the **Jobs** button in the Action column.

|   | Job List     |                                                 |                  |                         | ① Help 💍 Refr |             |                                    | Help 💍 Refresh |
|---|--------------|-------------------------------------------------|------------------|-------------------------|---------------|-------------|------------------------------------|----------------|
|   | Job ID    ↑↓ | Report Type    ↑↓                               | Start Date (UTC) | Finish Date (UTC)<br>↑↓ | Format ↑↓     | Status   ↑↓ | Total Records $\uparrow\downarrow$ | Actions        |
| > | 39458        | Active_Vendor_Wit<br>h_Activity_Name_R<br>eport | 6/13/22, 7:45 PM |                         | EXCEL         | STARTED     | 0                                  | a ti           |
| > | 39457        | Active_Vendor_Wit<br>h_Activity_Name_R<br>eport | 6/13/22, 7:43 PM | 6/13/22, 7:44 PM        | EXCEL         | FINISHED    | 242                                | G II           |
| > | 39441        | User_Audit_Report                               | 6/13/22, 3:09 PM | 6/13/22, 3:09 PM        | EXCEL         | FINISHED    | 3443                               | G              |

## In the Download Files window, select **Direct Download**.

| Download Files |                         |                                                                                                    |             |      |                                      | ×                                            |
|----------------|-------------------------|----------------------------------------------------------------------------------------------------|-------------|------|--------------------------------------|----------------------------------------------|
| Job ID   ↑↓    | Create Date (UTC)<br>↑≞ | Package Name<br>↑↓                                                                                                    | Size        | Part | Direct Download<br>(faster download) | Download via EDA<br>App (slower<br>download) |
| 39458          | 6/13/22, 7:46 PM        | Active_Vendor_Wit<br>h_Activity_Name_R<br>eport_39458_1_20<br>220613_194641_1<br>f588a22-4ecf-<br>4c85-bb40-<br>fd87577495f1.zip | 0.010601 MB | 1/1  | Direct Download                      | Close                                        |

| ample Excel spreadsheet: |                                                                                                    |                                      |                |                 |                          |  |  |
|--------------------------|----------------------------------------------------------------------------------------------------|--------------------------------------|----------------|-----------------|--------------------------|--|--|
| A                        | AutoSave ● off □ ∨ ∨ ∞ Active_Vendor_With_Activity_Name_Report_39458_1_20220613_194640_c0ec1b6d ∨ > > □ × × ✓ Image: Active_Vendor_With_Activity_Name_Report_39458_1_20220613_194640_c0ec1b6d ∨ > > > > > > > > > > > > > > > > > > > > > > > > > > > > > > > > > > > > > > > > > > > > > > > > > > > > > > > > > > > > > > > > > > > > > > > > > > > > > > > > > > > > > > > > > > > > > > |                                      |                |                 |                          |  |  |
|                          | А                                                                                                    | В                                    | с              | D               | E                        |  |  |
| 1                        | CAGE CODE                                                                                                    | ACTIVITY NAME                        | USER LAST NAME | USER FIRST NAME | USER EMAIL               |  |  |
| 2                        | 06481                                                                                                    | NORTHROP GRUMMAN SYSTEMS CORPORATION | Doe            | John            | wawf-test@caci.com       |  |  |
| 3                        | 06481                                                                                                    | NORTHROP GRUMMAN SYSTEMS CORPORATION | Pavelka        | Debbie          | wawf-test@caci.com       |  |  |
| 4                        | 06481                                                                                                    | NORTHROP GRUMMAN SYSTEMS CORPORATION | Blajian        | Matthew         | test@caci.com            |  |  |
| 5                        | 06481                                                                                                    | NORTHROP GRUMMAN SYSTEMS CORPORATION | Tester         | Tester          | wawf-test@caci.com       |  |  |
| 6                        | 06481                                                                                                    | NORTHROP GRUMMAN SYSTEMS CORPORATION | G              | D               | wawf-test@caci.com       |  |  |
| 7                        | 06481                                                                                                    | NORTHROP GRUMMAN SYSTEMS CORPORATION | Patel          | Raj             | rajpatel@caci.com        |  |  |
| 8                        | 06481                                                                                                    | NORTHROP GRUMMAN SYSTEMS CORPORATION | Pritchett      | Debbie          | dpritchett@caci.com      |  |  |
| 9                        | 06481                                                                                                    | NORTHROP GRUMMAN SYSTEMS CORPORATION | Nicole         | Raine           | nraine@caci.com          |  |  |
| 10                       | 06481                                                                                                    | NORTHROP GRUMMAN SYSTEMS CORPORATION | Mogulla        | Madhuri         | mmogulla@caci.com        |  |  |
| 11                       | 06481                                                                                                    | NORTHROP GRUMMAN SYSTEMS CORPORATION | x              | x               | x@caci.com               |  |  |
| 12                       | 06481                                                                                                    | NORTHROP GRUMMAN SYSTEMS CORPORATION | Scott          | Renee           | reneescott1971@gmail.com |  |  |
| 13                       | 06481                                                                                                    | NORTHROP GRUMMAN SYSTEMS CORPORATION | VENDOR-01      | RFT             | wawf-test@caci.com       |  |  |
| 14                       | 06481                                                                                                    | NORTHROP GRUMMAN SYSTEMS CORPORATION | Doe            | John            | rdietz@caci.com          |  |  |
| 15                       | 06481                                                                                                    | NORTHROP GRUMMAN SYSTEMS CORPORATION | hays           | lesley          | lehays@caci.com          |  |  |
|                          | ← → F                                                                                                    | PIEEReport                           |                | 4               |                          |  |  |